## PayBiz – Background Notes

20/03/2024

## Contents

Background Notes ...... 2

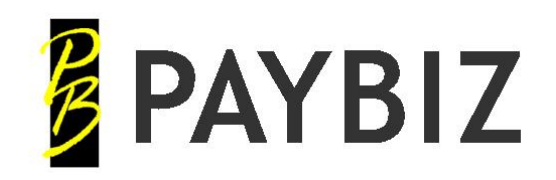

P.O. Box 78 CROMWELL 9342, NZ

## **Background Notes**

## Paybiz main menu > Tools > Background Notes

Background Notes allow messages, notes and reminders to show on the Paybiz background.

| Backgrour                                        | Background Notes : Enquire/Change              |                       |                  |                                   |                |                                                                      |         |  |  |
|--------------------------------------------------|------------------------------------------------|-----------------------|------------------|-----------------------------------|----------------|----------------------------------------------------------------------|---------|--|--|
| Date                                             | Date 1/03/2024                                 |                       |                  | (Alt+Enter - insert a blank line) |                |                                                                      |         |  |  |
| Rates:<br>Junior V<br>Std WH<br>Exp WH<br>WH = R | VH = \$25<br>= \$30<br>= \$35<br>ate1 PR = Rat | e2                    |                  |                                   |                | <ul> <li>Active</li> <li>All Users</li> <li>All Companies</li> </ul> |         |  |  |
| Sa <u>v</u> e                                    | <u>S</u> ave<br>& Exit                         | Save<br>& <u>A</u> dd | De <u>t</u> ails | Analysis                          | <u>D</u> elete | E <u>x</u> it                                                        | K < > > |  |  |

Figure 1: Background Notes entry

| Field         | Description                                                                                                    |
|---------------|----------------------------------------------------------------------------------------------------|
| Date          | Enter the date. Double click or F8 for a calendar to pick from.                                                                                        |
|               | <ul> <li>When there are multiple active notes, they will display in date order.</li> <li>Notes will only show on or after the date entered.</li> </ul> |
| Notes field   | Free text area to type notes.                                                                                                    |
| Active        | Must be ON to show.                                                                                                    |
| All Users     | Set for the note to show for all users.<br>Leave un-set for a personal that will show for your user id only.                                           |
| All companies | Set to show the note in all companies.                                                                                                    |
|               |                                                                                                    |

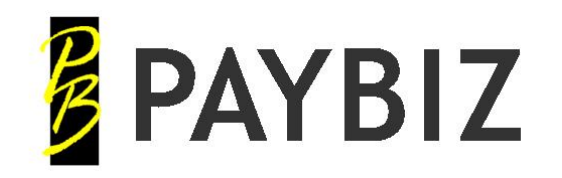

Ph 64 3 445-1345 www.shebiz.nz

Notes display on the Livestock Office background, at the bottom right of the application:

| D | 16/03/2024 - Administrator<br><< REMEMBER >>                                                             |             |     |
|---|----------------------------------------------------------------------------------------------------|-------------|-----|
|   | Payday filing must be completed within 2<br>payday!                                                      | days of     |     |
|   | 1/03/2024 - Law<br>Rates:<br>Junior WH = \$25<br>Std WH = \$30<br>Exp WH = \$35<br>WH = Rate1 PR = Rate2 |             |     |
|   |                                                                                                    |             |     |
|   |                                                                                                    | Wed 20/03/2 | 024 |

Figure 2: Background Notes display